1) Renseigner l'adresse : www.college.cned.fr/login/index.php

| ÷                         | → C 🔒          | college.cned.fr | /login/index.php    |                   |                                                                        |                                  |                                               |                        |                                                                                                    |                                   |  |
|---------------------------|----------------|-----------------|---------------------|-------------------|------------------------------------------------------------------------|----------------------------------|-----------------------------------------------|------------------------|----------------------------------------------------------------------------------------------------|-----------------------------------|--|
|                           | Applications   | Site du collège | 💦 Conseil départeme | 🚱 Portail du Cria | Cours : 9 - Classes                                                    | achats                           | 🗜 Portail de la Gestio                        | 🔰 Pix Orga             | S EasyVista signalem                                                                                                    | C <sub>X</sub> Covid-19: téléchar |  |
| R<br>F<br>L<br>E<br>F     |                | CNI             | ED                  |                   |                                                                        |                                  |                                               |                        |                                                                                                    |                                   |  |
|                           |                |                 |                     |                   |                                                                        |                                  | Ma<br>→ CL/<br>≫ <sup>×</sup> àta M<br>- — CO | ASSE<br>aison<br>LLEGE | E CNED<br>Académie<br>No Numérique                                                                                      |                                   |  |
|                           |                | n d'utilie      | ateur -             |                   | Pour a<br>le 01/0                                                      | ccéder à la pl<br>19 ne sont plu | lateforme MCM vous<br>us actifs.              | s devez vous           | créer un compte, les a                                                                                                  | anciens comptes créés avant       |  |
| uis créer un mot de passe |                |                 |                     |                   | Nom d'utilisateur/adresse de courriel Mot de passe                     |                                  |                                               |                        | Vous avez oublié votre nom d'utilisateur et/ou votre<br>mot de passe ?<br>Votre navigateur doit supporter les cookies 👔 |                                   |  |
|                           |                |                 |                     |                   |                                                                        |                                  |                                               |                        |                                                                                                    |                                   |  |
|                           |                |                 |                     |                   | 🗆 Se se                                                                | ouvenir du no                    | m d'utilisateur                               |                        |                                                                                                    |                                   |  |
|                           |                |                 |                     |                   |                                                                        | ŝ                                | Connexion                                     |                        |                                                                                                    |                                   |  |
|                           |                |                 |                     |                   | Première visite :                                                      | sur ce site ?                    |                                               |                        |                                                                                                    |                                   |  |
|                           |                |                 |                     |                   | Pour un accès complet à ce site, veuillez créer un compte utilisateur. |                                  |                                               |                        |                                                                                                    |                                   |  |
|                           | 4) Cliquer sur |                 |                     |                   | Créer un compte                                                        |                                  |                                               |                        |                                                                                                    |                                   |  |

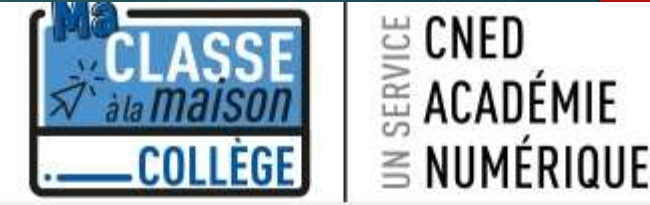

## Ma classe à la maison - Collège

Accueil / Politiques et accords / les conditions d'utilisation

les conditions d'utilisation

La création du Compte et la délivrance du service nécessitent que les données saisies fassent l'objet d'un traitement par le CNED.

Pour en savoir plus sur la gestion de vos données personnelles et pour exercer vos droits, reportez-vous à la politique de protection des données à caractère personnel.

Pour consulter les conditions générales d'utilisation du service, cliquez ici.

Pour consulter la politique de protection des données à caractère personnel, cliquez ici.

5) Cliquez sur ce lien

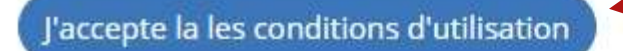

## 6) Renseigner tous les champs du formulaire :

Inscrivez votre

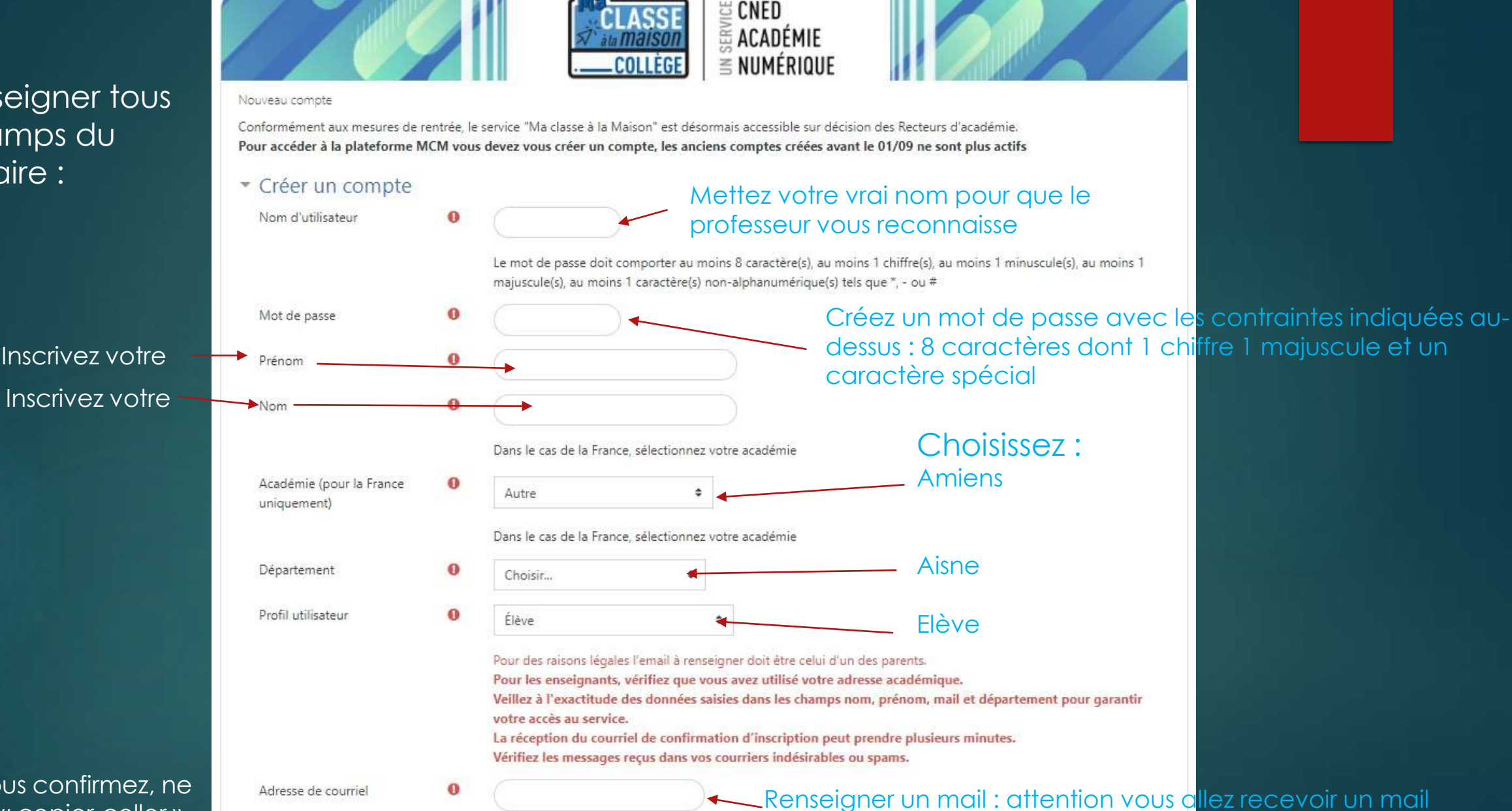

actif et accessible.

de confirmation et d'activation dessus il doit donc être

Quand vous confirmez, ne faites pas « copier-coller » ça risque de ne pas fonctionner Finir par cliquer ici

0

Créer mon compte

Annuler

Courriel (confirmatio

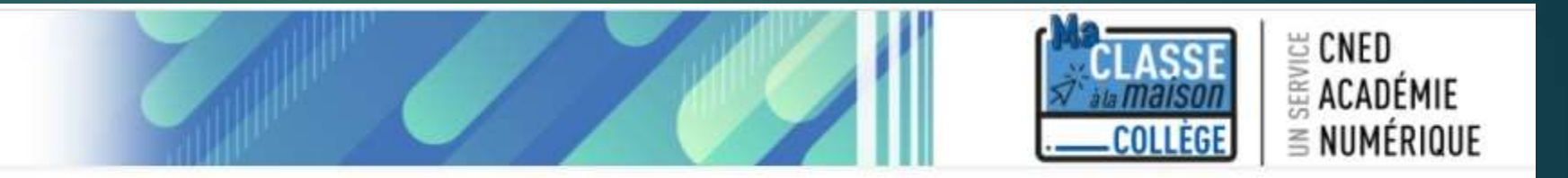

## Ma classe à la maison - Collège

Accueil / Confirmer votre enregistrement

Un message vous a été envoyé à l'adresse de courrie Apparaît ici le mail que vous avez renseigné

Il contient les instructions pour terminer votre enregistrement.

La réception de ce courriel peut demander quelques minutes, merci de patienter et de consulter également votre dossier courrier indésirable (Spam).

Continuer

Une fois le mail reçu, suivez les instructions et faites